# Desmos

Na stránce Desmos <u>https://www.desmos.com/</u> je zdarma řada matematických nástrojů (<u>grafická kalkulačka, dynamická geometrie</u>, ...), my se ale zaměříme na <u>Desmos Classroom Activities</u> - nástroj na tvorbu interaktivních lekcí. Učitel si pro vytváření interaktivních tabulí musí vytvořit účet, žáci účet nepotřebují. Do hry se zapojí napsáním kódu nebo nasdílením v Google Classroom. Všechny aplikace jsou online, k jejich využití stačí internetový prohlížeč, pro grafickou a vědeckou kalkulačku jsou k dispozici i mobilní aplikace.

Uživatelské rozhraní Desmos je velmi podobné GeoGebře, ale má méně nástrojů i možností pro nastavení vlastností. Je ideální použít jej před představením samotné GeoGebry. Vytvoříme v Desmosu několik interaktivních lekcí <u>Desmos Classroom Activities</u>, jejichž ovládání nebude činit žákům potíže, a poté můžeme do lekce zařadit prostředí pro kreslení grafů <u>Graphing Calculator</u> nebo tabuli dynamické geometrie <u>Geometry</u> <u>Tool</u> a sledovat na své obrazovce řešení všech žáků.

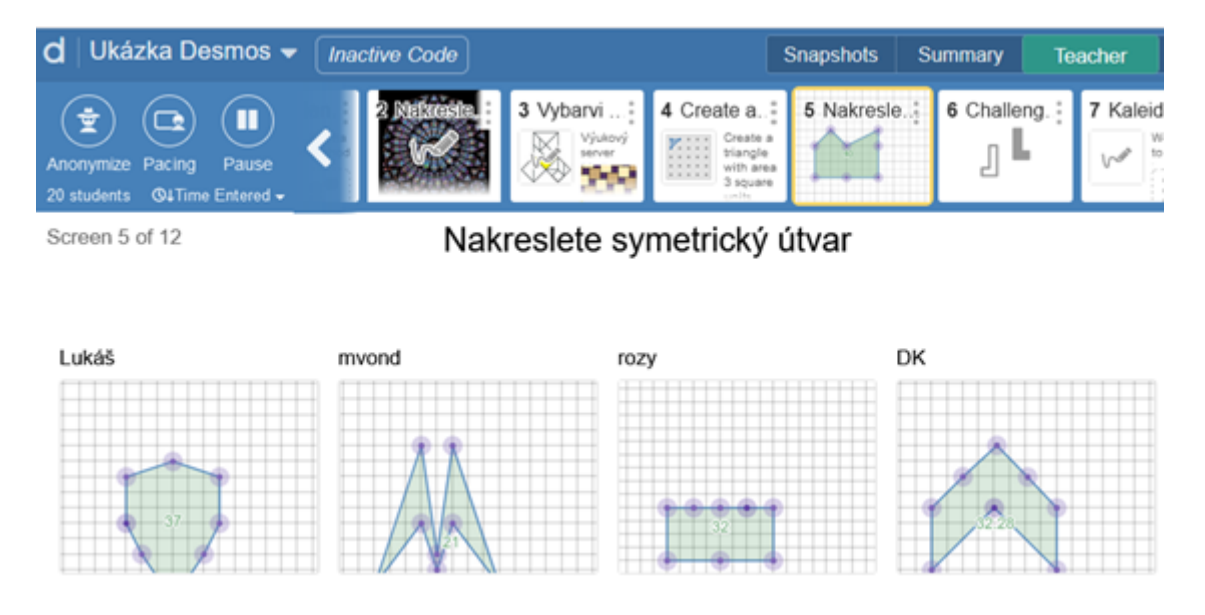

Učitelské rozhraní aktivity Ukázka Desmos (R66 RX2), sdílený dokument

Prostředí Desmos je názorně komentované, vybavené video manuálem (<u>learn.desmos.com</u>), existuje i slušná česká podpora nadšenců z řad učitelů (<u>uceninenimuceni.cz</u>, <u>cojsemvyzkousela.cz</u>). Nejrychlejší přístup k nápovědě <u>Help Center</u> je z hlavní stránky, rozbalením nabídky *"Resources*".

Pokud žáci GeoGebru používají, rychle se naučí orientovat ve všech online nástrojích systému Desmos, stejně jako v interaktivní prezentaci. Desmos pak oceníte nejvíce při online výuce, nebo pokud máte k dispozici jen tablety a mobily.

#### Tvorba interaktivní prezentace - Activity Builder

Interaktivní lekce je možné poskládat z tabulí <u>dynamické geometrie</u>, <u>grafické kalkulačky</u> pro kreslení grafů, bílé tabule, textu s odkazy a obrázky a z dalších nástrojů pro zpestření výuky.

Interaktivní prvky: Table, Math/Text Input, Ordered list, Graphing Calc, Marbleslides, Card Sort, nástěnka pro kreslení *Sketch* (konverzí z prvku *Graph*).

1. Pro tvorbu materiálů je třeba si zřídit účet. Z hlavní stránky přejdete k učitelskému rozhraní, v levém sloupci zvolíte "*Custom Activities*" a vpravo nahoře vytvoříme novou prezentaci "New Activity".

| desmos                                     | Search Q                                                     | Śárka Voráčová 🔻 🔇            |
|--------------------------------------------|--------------------------------------------------------------|-------------------------------|
| Home<br>Most Popular                       | Custom Activities                                            | New Polygraph                 |
| Featured Collections                       | Funkce VŠLG<br>Created by You<br>vlastnosti funkce, porovnár | rí fotografie s grafem funkce |
| YOUR STUFF<br>Dashboard History<br>Classes | Ukázka Desmos                                                | + :                           |
| Custom Activities<br>Collections           | Ukázky podařených materi                                     | álů z učitelského portálu.    |

Zadáme název prezentace, krátky popis a Activity Builder je připraven. Z nástrojů v levém sloupci poskládáme snímky prezentace. Tvorba je intuitivní, postupujeme podle pokynů. Horní modrý pás slouží k orientaci mezi snímky, kolečkem + přidáme další snímky. Pozor, aktivity Graphing Calc, Card Sort a Marbleslides jsou k dispozici jen v celostránkovém módu - není možné je kombinovat s ostatními prvky.

| <b>d</b> ∣ Želvičky       |                       |   |                           | Preview | Publish |
|---------------------------|-----------------------|---|---------------------------|---------|---------|
| 1 Zvolte spr X            | +                     |   |                           |         |         |
| ♀ Teacher Ti              | ps                    | • | Zvolte správnou od        | dpověď  | ^       |
| <i>f(x)</i><br>Math Input | SE<br>Multiple Choice | ^ | Name this component       |         | ••      |
| E<br>Checkboxes           | t≡<br>Ordered List    |   | $\equiv \checkmark x^2$   | ×       |         |
|                           |                       |   | křivka není grafem funkce | e X     |         |
| Graph                     | ₩<br>Sketch           |   | Add an optio 🕀 Graph      | ➔ Image |         |

3. Užitečné je kombinovat obrázky, krátky text či grafy s interaktivními prvky

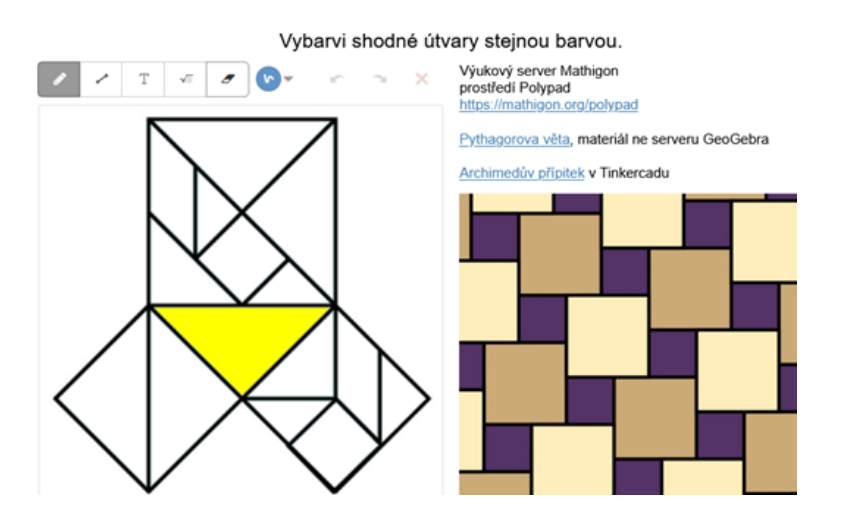

Nástěnku pro kreslení studentů získáme z prvku Graph: z nabídky <sup>…</sup> zvolíme CONVERT TO Sketch.

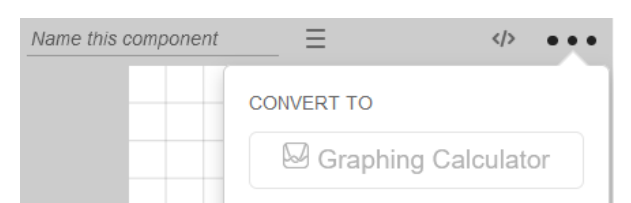

Na pozadí můžeme ponechat souřadnicový systém grafické kalkulačky <u>Graphing Calculator</u>, vložit obrázek anebo ponechat jako bílou tabuli. Tabuli dynamické geometrie <u>Geometry Tool</u> zatím v nabídce Activity Builder nemáme, pokud si nezměníme nastavení v <u>Desmos Labs</u>. Nejjednodušší je zkopírovat tabuli z již připravených materiálů (viz níže). Hotovou prezentaci publikujete tlačítkem <u>Publish</u> vpravo nahoře.

4. Nyní již zbývá jen prezentaci nasdílet studentům. Z nabídky Assign zvolte *Single Session Code* a Desmos vygeneruje 6 znaků, které musí studenti zadat na hlavní stránce <u>Desmos</u>.

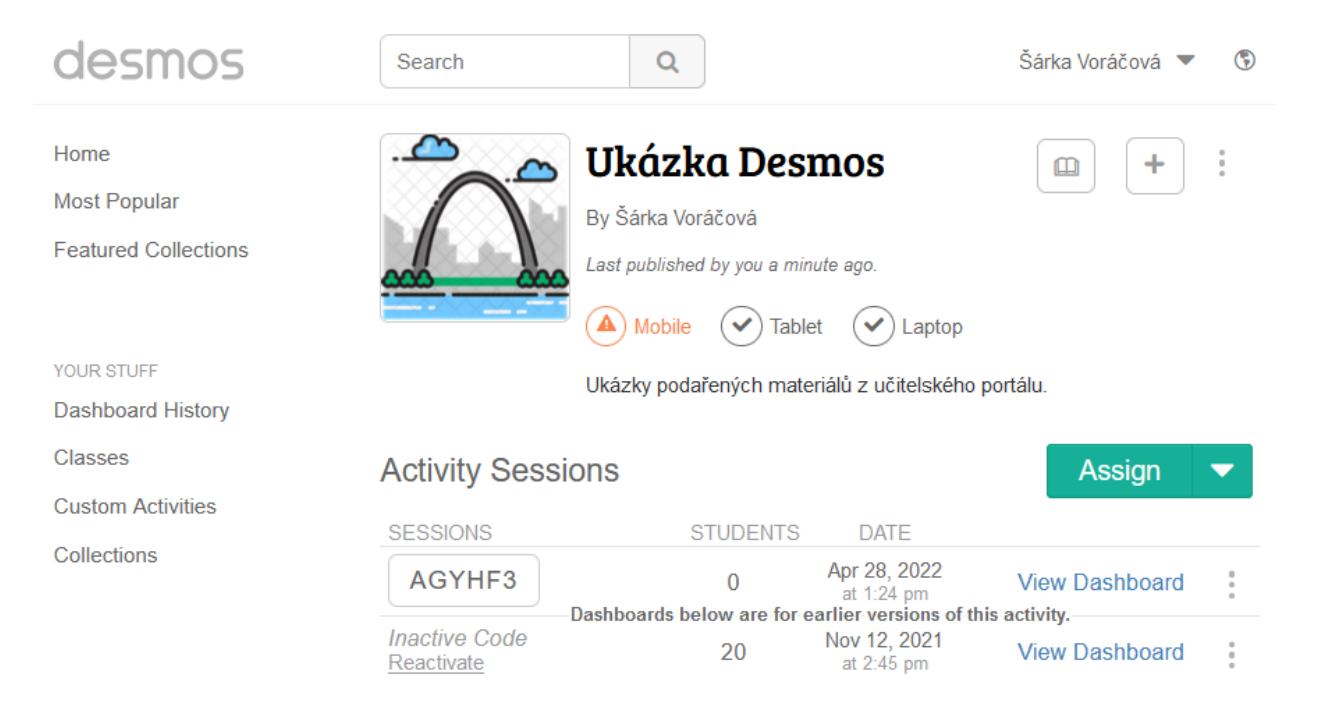

Plné možnosti Desmos objevíte až prozkoumáním výukových materiálů připravených pracovní skupinou aplikace. Z nabídky levého sloupce <u>Most popular</u> anebo <u>Featured Collections</u> máte k dispozici databázi materiálů od prvního stupně po infinitesimální počet. Většina materiálů je volně dostupná k použití přímo ve třídě, nebo vytvoření kopie a editaci materiálů. Stránky můžete zkopírovat a přidat do svých materiálů v Activity Builder editoru. Připravené sady pro výuku jsou v angličtině, lze filtrovat podle klíčových slov, typu aktivity i třídy.

| desmos               | Marbleslides                                                                                                    |
|----------------------|----------------------------------------------------------------------------------------------------|
| Home                 | Activity results for "Marbleslides"                                                                                                    |
| Most Popular         |                                                                                                    |
| Featured Collections | Marbleslides: Rationals<br>(By Desmos)   45-60 minutes   Development Distance Learning – Pr<br>In this delightful and challenging activity, students will transform rational functions so |

Neomezené editační možnosti vlastností a funkcí objektů máte díky skriptovacímu jazyku <u>Computation Layer</u>, viz <u>dokumentace</u>.

#### Polygraph

Aplikace pro opakování formou rychlé hry. Přihlášení studenti jsou rozřazeni do dvojic, jeden ze dvojice vybere obrázek křivky, protivník ji musí uhodnout jen na základě odpovědí ano/ne. Poté se role vymění. Vyhrává ten, kdo uhodne s menším počtem otázek.

Tvorba je jednoduchá – v prvním kroku místo New Activity zvolíme New Polygraf. Každý obrázek vytvoříme výstupem z nástroje Graphing Calc. Musíme promyslet rozmanitost grafů, aby hra byla zajímavá.

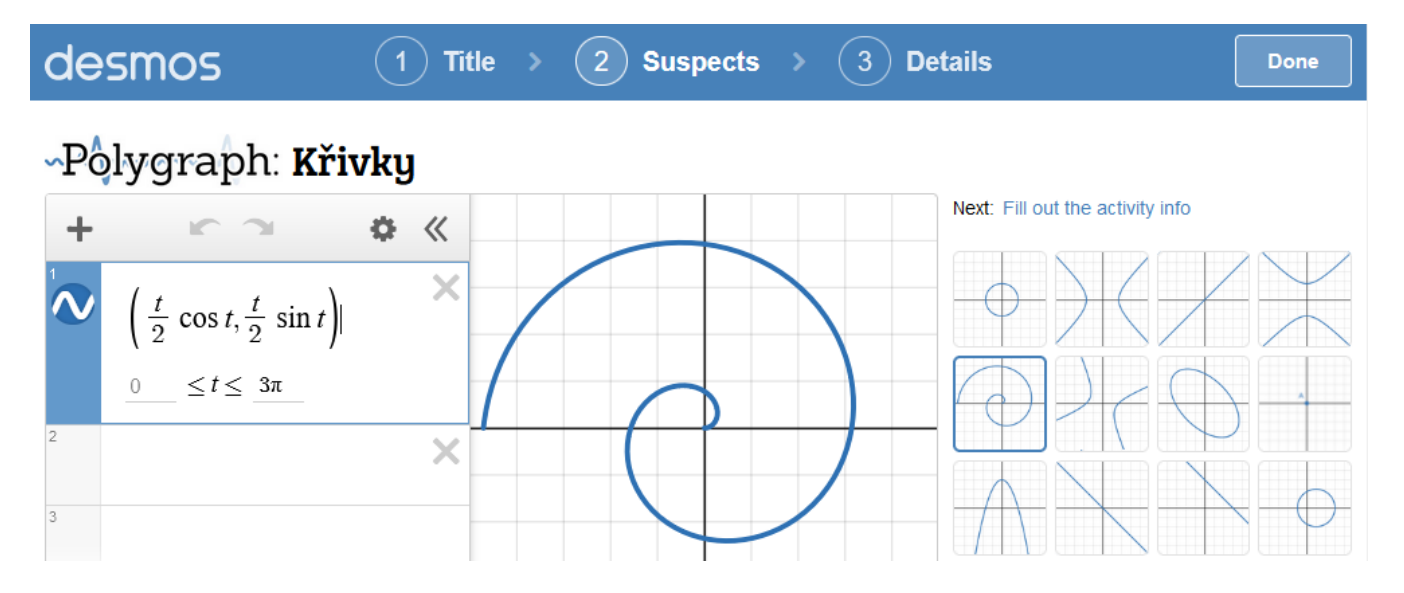

Teprve až vytvoříme všech 16 obrázků, můžeme kliknout na tlačítko "Done" a zadat hru žákům. Do hry se můžete připojit kódem EUG96T anebo kliknutím <u>zde</u>.

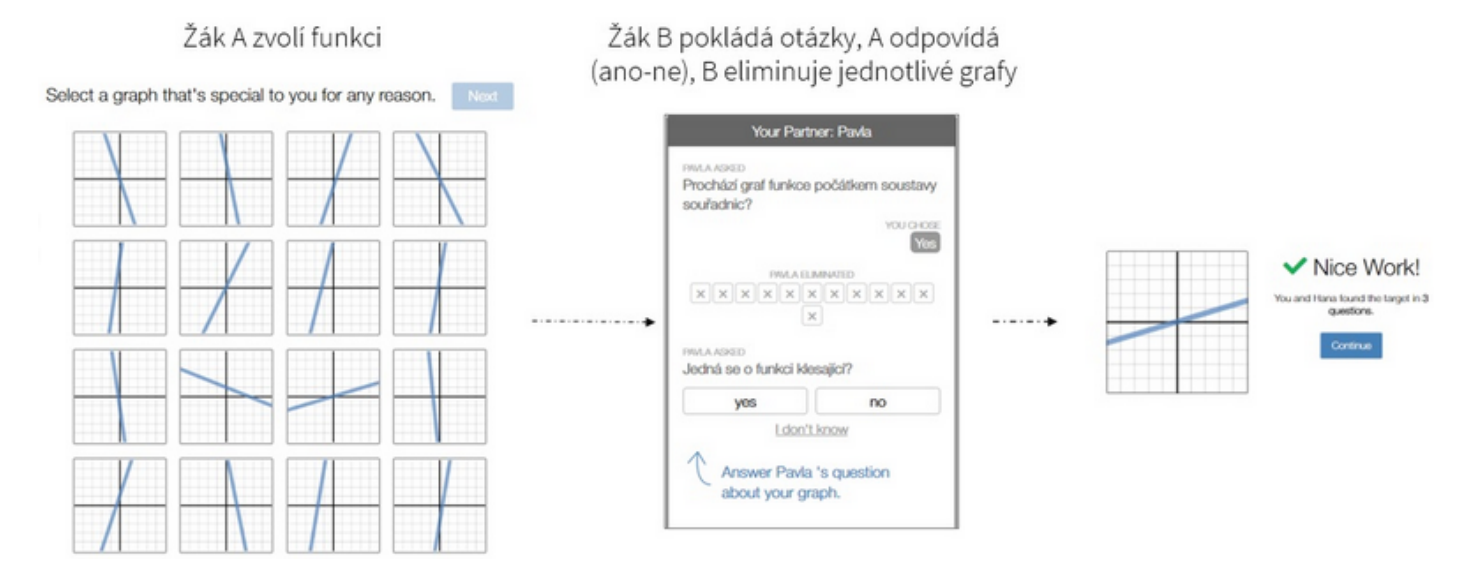

#### Odkazy

- Desmos: User Guide (pdf), https://learn.desmos.com/, HelpCenter
- guruveskole.cz, Desmos Zdroje ve škole: Desmos
- M. Čechová: Desmos #1–#6, https://www.uceninenimuceni.cz/
- J. Rambousková: <u>https://www.cojsemvyzkousela.cz/</u>
- Shira Helft: <u>Guess my rule</u>, aktivita Desmos(kopie)
- Jay Chow: <u>Turtle Crossing</u>, aktivita Desmos (kopie)

## <u>Geotest</u>

Online prostředí vytvořené českým programátorským týmem Š. Gergelitschová a T. Holan na adrese <u>http://geotest.geometry.cz/</u>. Zdarma poskytuje automatické vyhodnocení konstrukcí, databázi více než 2000 úloh i jednoduchý nástroj pro zaznamenání práce studentů. Výborný nástroj pro domácí přípravu žáků i pro testování v hodině. Pro plnohodnotnu práci je potřeba mít účet, ale i host má k nahlédnutí několik ukázkových sad konstrukčních úloh. Pro vytvoření učitelského účtu napište autorům, žákovské účty spravuje učitel.

Vyzkoušejte jeden z loginů:11663-11674, heslo 11111.

|                                                                                           |      | eoTest                | 2 0 2 0 2 0 2 0 2 0 2 0 2 0 2 0 2 0 2 0 2 0 2 0 2 0 2 0 2 0 2 0 2 0 2 0 2 0 2 0 2 0 2 0 2 0 2 0 2 0 2 0 2 0 2 0 2 0 2 0 2 0 2 0 2 0 2 0 2 0 2 0 2 0 2 0 2 0 2 0 2 0 2 0 2 0 2 0 2 0 2 0 2 0 2 0 2 0 2 0 2 0 2 0 2 0 2 0 2 0 2 0 2 0 2 0 2 1 2 | 20 20 <td< th=""><th>0 2 0 2 0 2 0 2<br/>5 1 5 1 5 1<br/>0 2 0 2 0 2<br/>5 1 5 1 5 1<br/>0 2 0 2 0 2<br/>5 1 5 1 5 1<br/>0 2 0 2 0 2<br/>1 5 1 5 1 5 1<br/>1 5 1 5 1 5 1 5 1<br/>1 5 1 5 1 5 1 5 1<br/>1 5 1 5 1 5 1 5 1<br/>1 5 1 5 1 5 1 5 1<br/>1 5 1 5 1 5 1 5 1<br/>1 5 1 5 1 5 1 5 1<br/>1 5 1 5 1 5 1 5 1<br/>1 5 1 5 1 5 1 5 1 5 1<br/>1 5 1 5 1 5 1 5 1 5 1 5 1 5 1 5 1 5 1 5</th></td<> | 0 2 0 2 0 2 0 2<br>5 1 5 1 5 1<br>0 2 0 2 0 2<br>5 1 5 1 5 1<br>0 2 0 2 0 2<br>5 1 5 1 5 1<br>0 2 0 2 0 2<br>1 5 1 5 1 5 1<br>1 5 1 5 1 5 1 5 1<br>1 5 1 5 1 5 1 5 1<br>1 5 1 5 1 5 1 5 1<br>1 5 1 5 1 5 1 5 1<br>1 5 1 5 1 5 1 5 1<br>1 5 1 5 1 5 1 5 1<br>1 5 1 5 1 5 1 5 1<br>1 5 1 5 1 5 1 5 1 5 1<br>1 5 1 5 1 5 1 5 1 5 1 5 1 5 1 5 1 5 1 5 |  |  |  |
|-------------------------------------------------------------------------------------------|------|-----------------------|----------------------------------------------------------------------------------------------------|----------------------------------------------------------------------------------------------------|----------------------------------------------------------------------------------------------------|--|--|--|
| Login: <b>5</b> Jméno/přezdívka: <b>Návštěvník Veřejný</b> Role: <b>Z</b> <u>Odhlásit</u> |      |                       |                                                                                                    |                                                                                                    |                                                                                                    |  |  |  |
| Přihlášen jako žák                                                                        |      |                       |                                                                                                    |                                                                                                    |                                                                                                    |  |  |  |
|                                                                                           |      |                       |                                                                                                    |                                                                                                    |                                                                                                    |  |  |  |
|                                                                                           | 15   | Jednoduche konstrukce | 11.08.2011 16:39:40                                                                                                    | 10.08.2024 16:39:40                                                                                                    | Vybrat                                                                                                    |  |  |  |
|                                                                                           | 1656 | 3D konstrukce         | 08.09.2020 19:33:29                                                                                                    | 15.09.2022 19:33:29                                                                                                    | Vybrat                                                                                                    |  |  |  |
|                                                                                           | 17   | Planimetrie SŠ        | 11.08.2011 17:52:05                                                                                                    | 10.08.2022 17:52:05                                                                                                    | Vybrat                                                                                                    |  |  |  |
| 1                                                                                         |      |                       |                                                                                                    |                                                                                                    |                                                                                                    |  |  |  |

### **Techambition**

Výukový server, v češtině jediný konkurent GeoTestu v automatickém vyhodnocení konstrukčních úloh.

"Podle mě je hlavní úlohou počítače ve školní výuce pomáhat učitelům zařadit výukové postupy jako kooperativní učení, peer instruction nebo převrácenou třídu ve správnou chvíli a co nejúčinněji. Poslední dva roky tvoříme Techambition s touto vizí"

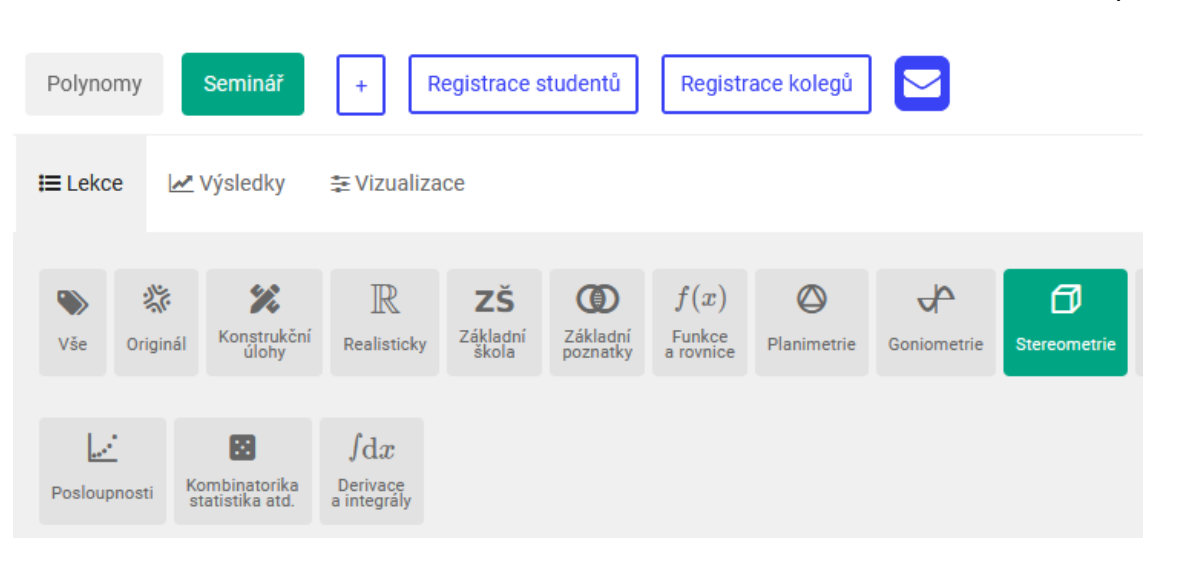

spoluautor Jakub Stránský